## 

Manuale d'utilizzo sistema Ego 9000\_Installatore

Di seguito le istruzioni per eliminare il dispositivo IR dal sistema Ego 9000 qualora lo stesso dispositivo sia sostituito dal Clima WiFi (valido solo per i climatizzatori di marca Aermec):

- Aprire l'applicazione "Ego 9000";
- Premere le tre linee in alto a destra nella schermata home; (Fig. 1)
- Premere "<u>Attiva opzioni avanzate</u>"; qualora l'opzione sia disattivata (Fig. 2)

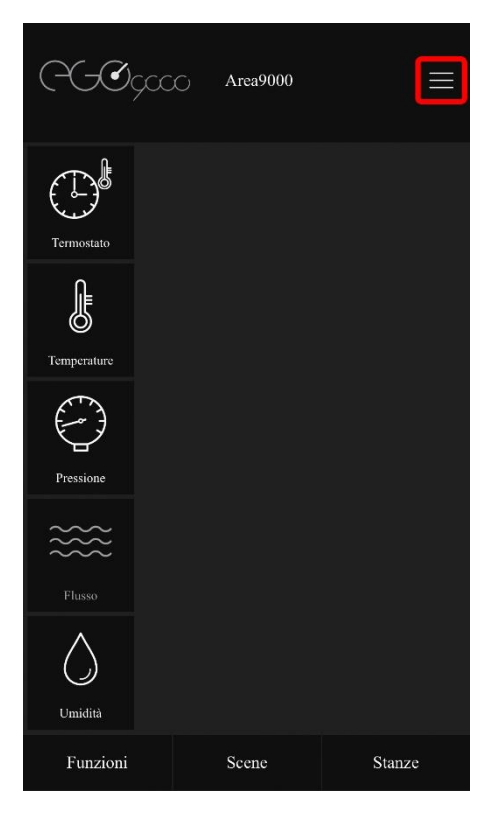

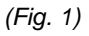

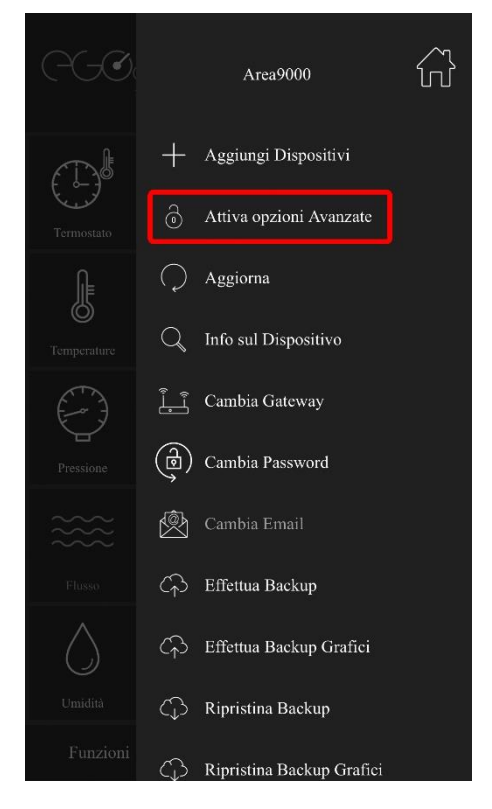

(Fig. 2)

## 

- Scegliere "Gestisci dispositivi" (Fig. 3)
- Selezionare <u>"Dispositivi Virtuali"</u> (Fig. 4)

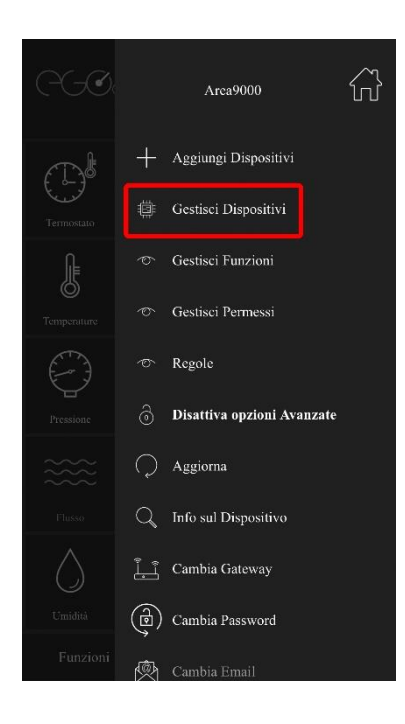

(Fig. 3)

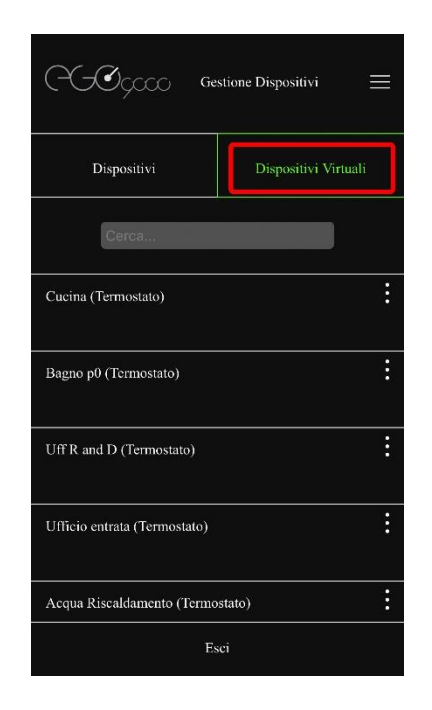

(Fig. 4)

Utilizzando i tre puntini a destra di ogni dispositivo, selezionare "<u>nascondi</u>" per tutti quelli con la dicitura <u>"Clima" (Fig. 5)</u>

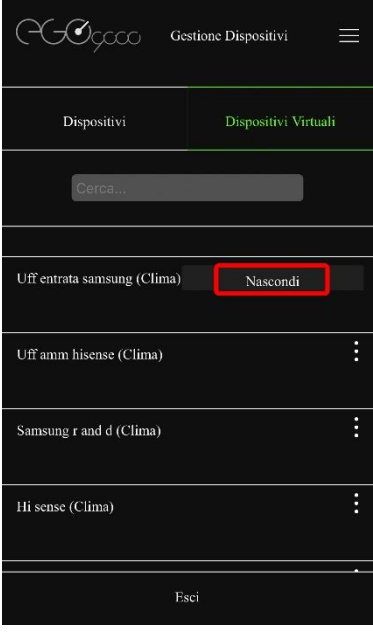

(Fig. 5)

- - Rimanere all'interno del menu, scegliere "*Dispositivi*" (Fig. 6)
  - Utilizzando i tre puntini a destra di ogni dispositivo, eliminare tutti i dispositivi nominati IR premendo il tasto "*<u>Rimuovi</u>*" (*Fig. 7*)
  - Premere "Esci" per tornare al menu iniziale

| $\bigcirc$ Gestione Dispositivi $\equiv$ |                      |
|------------------------------------------|----------------------|
| Dispositivi                              | Dispositivi Virtuali |
| Cerca                                    |                      |
|                                          |                      |
| Riscaldamento                            | :                    |
| Flora monitor                            | :                    |
| Acqua gestione                           | :                    |
| Shelly 1 4                               | :                    |
| Esci                                     |                      |

(Fig. 6)

| PGO gaaa           | Gestione Dispositivi 📃 |
|--------------------|------------------------|
| Dispositivi        | Dispositivi Virtuali   |
| Cerca              |                        |
| Ir blaster         | Rimuovi<br>Sostituisci |
| Bagno              | :                      |
| Cucina             | :                      |
| Interrato finestra | :                      |
|                    | Esci                   |

(Fig. 7)